## How to disable 2-Factor authentication

- Open the User Profile screen
   Click the 2-Factor button

|                                                  | User Profile                                     |                                     |                |                                                   |               | ^ >      |
|--------------------------------------------------|--------------------------------------------------|-------------------------------------|----------------|---------------------------------------------------|---------------|----------|
|                                                  | Save Undo Arc                                    | hived Reports 2-Factor Signatures C | lose           |                                                   |               |          |
|                                                  | Details Prefere                                  | nces Email Signatures Devices       | Audit Log      |                                                   |               |          |
|                                                  | Full Name                                        | IRELY ADMIN george.olney@irely.com  |                | Contact Information<br>+ Insert × Remove // Types |               |          |
|                                                  | Email                                            |                                     |                |                                                   |               |          |
|                                                  | Title                                            |                                     | -              | Type*                                             | Details*      |          |
|                                                  | Phone                                            |                                     | ð              | Website                                           | www.irely.com | View     |
|                                                  | Mobile                                           | (773) 619-0245                      | ð              | □.                                                |               |          |
|                                                  | Contact Method                                   |                                     | ~              |                                                   |               |          |
|                                                  | Location                                         | 0001-Fort Wayne                     | ~              |                                                   |               |          |
|                                                  | Department                                       |                                     |                |                                                   |               |          |
|                                                  | Date Format                                      | dd/MM/yyyy v Number Format          | 1,234,567.89 ~ |                                                   |               |          |
|                                                  |                                                  |                                     |                |                                                   |               |          |
|                                                  |                                                  |                                     |                |                                                   |               |          |
|                                                  | 2 1 0 10                                         | Dendu                               |                |                                                   |               |          |
| a.                                               | 1 <b>U</b> U U                                   | 175 Ready                           |                |                                                   |               | No Kelle |
| <ol> <li>Click the</li> <li>Click the</li> </ol> | e <b>Disable</b> butto<br>e <b>Yes</b> button or | n on Iwo-Factor Authenti            | cation screen  |                                                   |               |          |
|                                                  |                                                  | T the moodage box                   |                |                                                   |               |          |
|                                                  |                                                  |                                     |                |                                                   |               |          |
|                                                  |                                                  |                                     |                |                                                   |               |          |
|                                                  |                                                  |                                     |                |                                                   |               |          |
|                                                  |                                                  |                                     |                |                                                   |               |          |
|                                                  |                                                  |                                     |                |                                                   |               |          |
|                                                  |                                                  |                                     |                |                                                   |               |          |
|                                                  |                                                  |                                     |                |                                                   |               |          |
|                                                  |                                                  | iRelv i                             | i <b>21</b>    |                                                   |               |          |
|                                                  |                                                  | ,                                   |                |                                                   |               |          |
|                                                  | You are ab                                       | out to disable Two-St               | ep Verificatio | on. Continue                                      | ?             |          |
|                                                  |                                                  | Yes                                 | No             |                                                   |               |          |
|                                                  |                                                  |                                     |                |                                                   |               |          |

5. Click the OK button to save the changes